•Ver4.40 について。

Ver4.40は、河川水辺の国勢調査の令和2年度調査用データの入出力用システムです。システムに搭載している生物種目録・重要種マスタを令和2年度調査 用へと更新したバージョンとなります。

●本システムの利用環境について。

本システムを利用する際に必要となる利用環境は以下に示すとおりです。なお、デー タの容量などによっては、この推奨環境でも処理しきれない場合があります。その際は、 利用されているパソコンのスペック向上などを行ってみてください。

※下記(Windows10)以前の環境では利用できませんのでご注意ください。

(1)ハードウエア環境

| 項目     | スペック                                     |
|--------|------------------------------------------|
| CPU    | Intel Pentium IV 1.5GHz 以上<br>(もしくは同等以上) |
| メインメモリ | 512MB以上                                  |
| HDD容量  | 空き容量が、500MB以上                            |

<sup>(2)</sup>ソフトウエア環境

| 項目       | 種類                                                                                                  |
|----------|----------------------------------------------------------------------------------------------------|
| OS       | Windows10 Home<br>Windows10 Pro                                                                     |
|          | Windows10 Enterprise                                                                                |
| アプリケーション | Microsoft Excel 2007<br>Microsoft Excel 2010<br>Microsoft Excel 2013<br><b>Microsoft Excel 2016</b> |

●システムのバージョンアップの方法

ここでは、Ver4.30から Ver4.40 へのバージョンアップの方法を説明します。以下にバージ ョンアップの作業フローを示します。

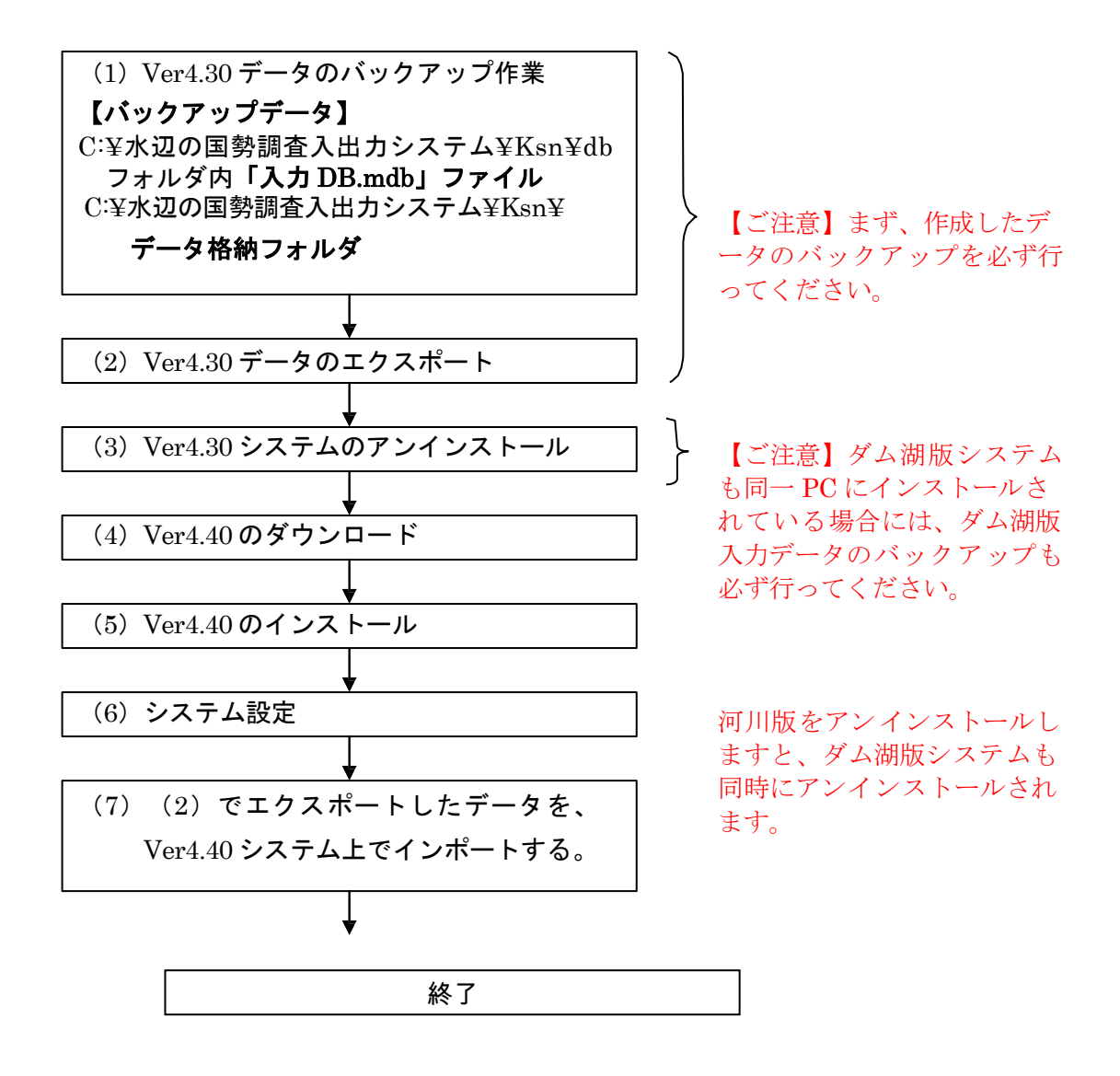

河川水辺の国勢調査【ダム湖版】を同じパソコンにインストールして使っている場合は、 (3)で行う河川版のアンインストールを行う前に、必ずダム湖版のデータのバックアップを 取得して下さい。 河川版のシステムをアンインストールすると、ダム湖版のシステムも同時にアンインストールさ れます。

河川版 Ver4.40 システムのインストールが完了した後、再度ダム湖版システムをインストール してください。 (1) Ver4.30 で作成したデータのバックアップ処理

「水辺の国勢調査入出力システム」フォルダー「Ksn」フォルダ内にある、「db」フ オルダ内の「入力.mdb」ファイルと、「データ格納フォルダ」フォルダのバックアッ プを取ってください。

※これらは、あくまでもバックアップ用です。ver4.40 には取り込まなくても結構 です。

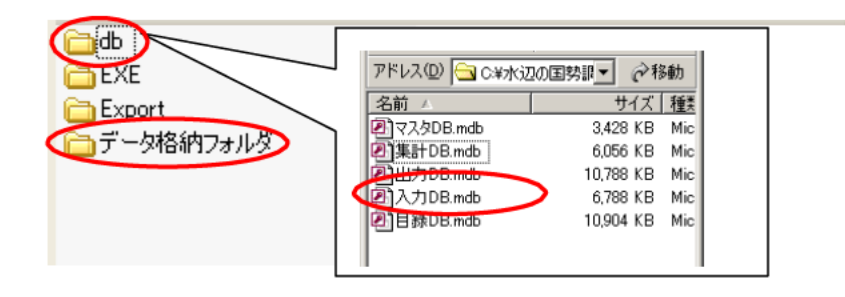

(2) Ver4.30 で作成したデータのエクスポート処理

既存のシステムを起動し、以下の手順で進めてください。

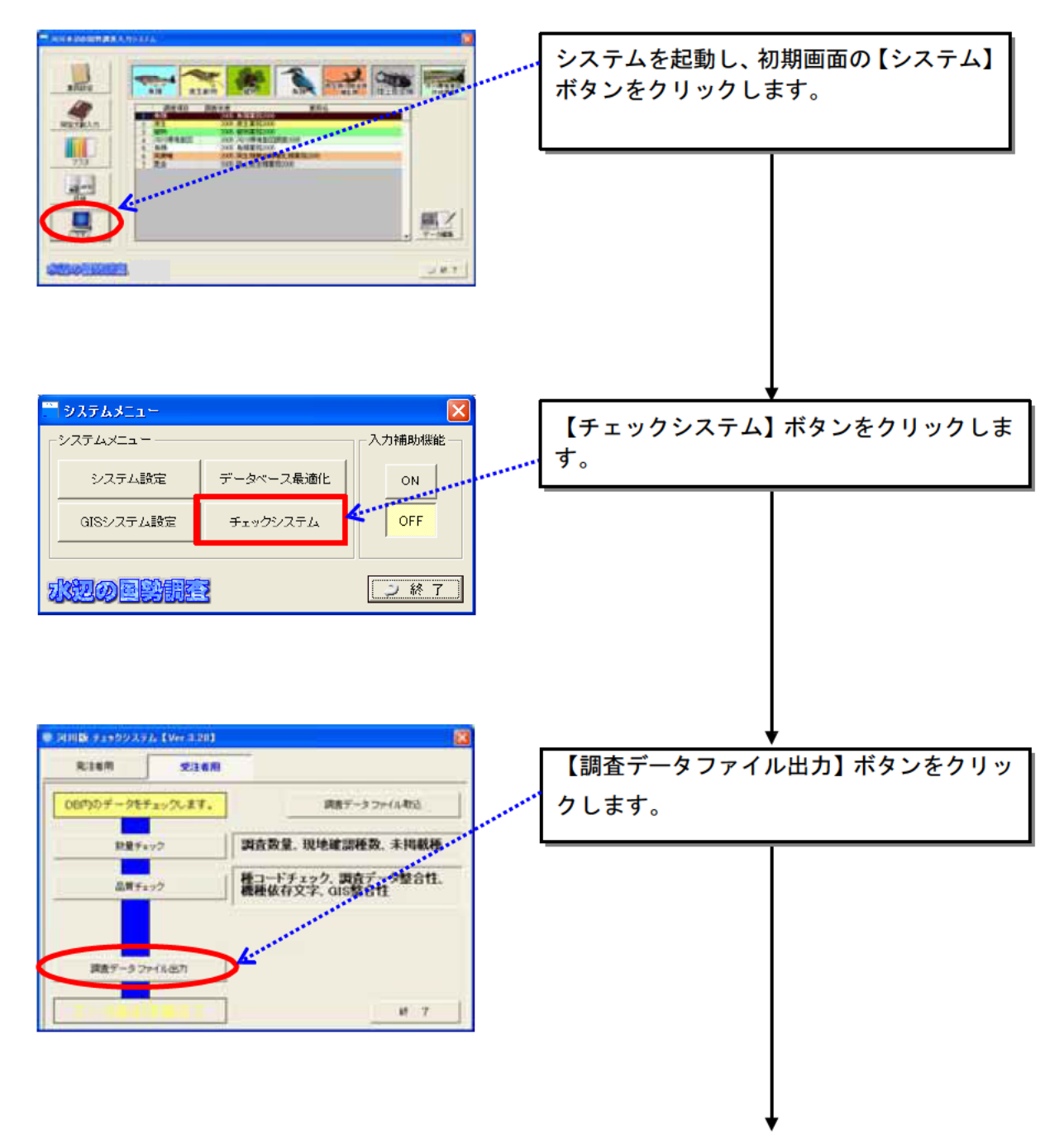

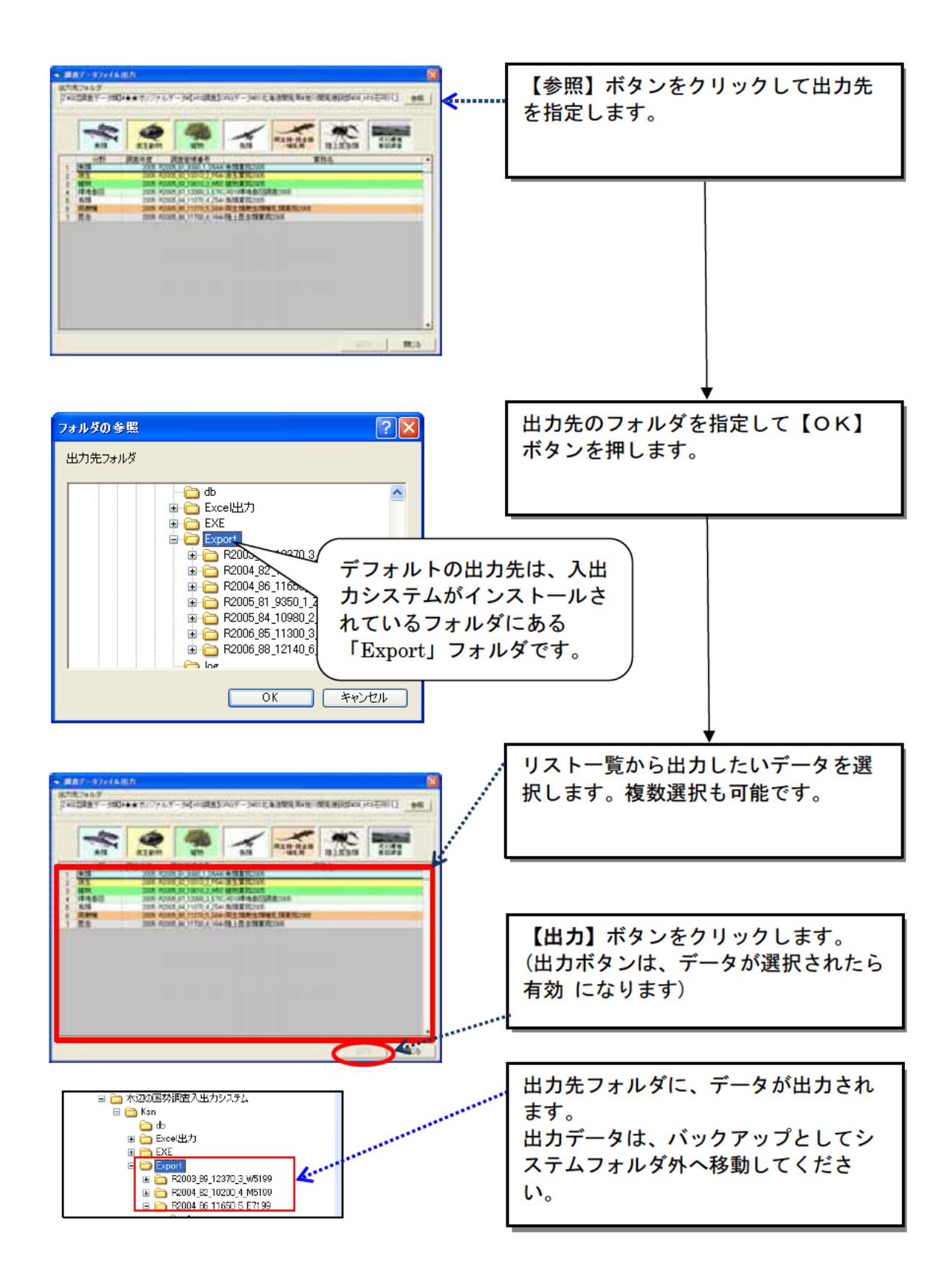

 $\mathbf{5}$ 

(3) Ver4.30 システムのアンインストール

入出力システムVer4.30をアンインストールします。アンインストールは、市販のア プリケーションなどと同様に、お使いのパソコンのコントロールパネルの「プログラム のアンインストールまたは変更」を起動し、河川水辺の国勢調査入出力システムを選択して、 削除を実行して下さい。その後、不要なフォルダ(入出力システムのフォルダで残ってい るもの)を削除してください。

| B-able-avtes                                                                                                    |                         |              |                  | C (# 🗱                                                                                                    |                                                                                                    |                                                                                                    |
|----------------------------------------------------------------------------------------------------|-------------------------|--------------|------------------|----------------------------------------------------------------------------------------------------|----------------------------------------------------------------------------------------------------|----------------------------------------------------------------------------------------------------|
| CONTRACTOR<br>SALAND RED AREA<br>CONTRACTOR<br>CONTRACTOR<br>C | 040 9-40 043<br>2448 E- | 9<br>5414700 | 8<br>•<br>•<br>• | 7037.Ac8年<br>→ * ↑ ◎ → 1240-6<br>2240-0 パギリス-A<br>4221-0 Ac8年3707.A5<br>57<br>Windows の構成の方が考えませ<br>3040-9 の方がのたまで20<br>705<br>2009-0 の方がのたまで20<br>705<br>705<br>705<br>705<br>705<br>705<br>705<br>70 | (キシ > カワジム > カワジムと増計<br>プログラムのアンインストールよさし変更<br>アログラムのアンインストールよさし変更<br>アログンムボンマンスト、よさらしま、一匹やコワジッムを通わして<br>のりつジムボンス・ロールはない、<br>電磁 * アンドンストールに変更<br>名本<br>ひ Porting Davia URD<br>Magazahat High Charlott Anado Davie<br>Mingengia Sarating Davia Diver<br>Mingengia Sarating Davia Diver<br>Mingengia Sarating Da |                                                                                                    |
|                                                                                                    | TORE MAK                | 2007 See     | E# 274 2         |                                                                                                    | ■Updatine Verdence 10 in Intel-Auad Aprima (184021857)<br>③アメプトナビ インパースタンビス<br>センタ系的 2010-02 メンドパー<br>モンタ系和 2010-02 メンドパー<br>ロックスタントコンワーン3ml-スット<br>③アネスタントコンワーン3ml-スット<br>④アネスタントコンワーン3ml-スット<br>④アネスタントコンワーン3ml-スット<br>●マンフィンド<br>第二日本文学会はコーマのシェー<br>第二日本文学会はコーマのシェー<br>第二日本文学会はコーマのシェー                                                                                                    | Missenii Camponidan<br>Purtsu Clamponidan<br>Purtsu Clamponidan<br>Inal Carponetan<br>Tand Mico No.<br>Purtsu Clam ComPuting UMTED<br>Purtsu Clam ComPuting UMTED<br>Purtsu Clam ComPuting UMTED |
|                                                                                                    |                         |              |                  |                                                                                                    | <<br>                                                                                                    | >                                                                                                    |

河川水辺の国勢調査【ダム湖版】を同じパソコンにインストールして使っている場合は、河 川版のアンインストールを行う前に、<u>必ずダム湖版のデータのバックアップを取得して下さい。</u> 河川版のシステムをアンインストールすると、ダム湖版のシステムも同時にアンインストー

川版のシステムをアンインストールすると、ラム湖版のシステムも同時にアンインストー ルされます。河川版 Ver4.30 システムのインストールが完了した後、再度、ダム湖版システ ムをインストールしてください。 (4) Ver4.40 のダウンロード

河川環境データベース(http://www.nilim.go.jp/lab/fbg/ksnkankyo/)の「データ作成基準 類」より入り、入出力システム Ver4.40をダウンロードしてください。

(5) Ver4.40 のインストール

ダウンロードしたファイルをダブルクリックして解凍し、下図のセットアップファイル をダブルクリックします。

![](_page_6_Figure_4.jpeg)

※インストール完了後、下記の画面が表示されても、再インストールせず、「このプログラムは正しくインスト ールされました」を選択してください。

| ● プログラム互換性アシスタント                                                                   |  |
|------------------------------------------------------------------------------------|--|
| このプログラムは正しくインストールされなかった可能性があります                                                    |  |
| このプログラムが正しくインストールされなかった場合は、このパージョ<br>ンの Windows と互換性のある設定を使用して再インストールしてみてく<br>ださい。 |  |
| プログラム: 水辺の国勢調査入出力システム<br>発行元: -<br>場所: F:¥BUCKUP¥H27水国真正化¥setup_dam-4.00.EXE       |  |
| 🛞 推奨の設定を使用して再インストールする                                                              |  |
| → このプログラムは正しくインストールされました                                                           |  |
| キャンゼル                                                                              |  |
| (1) 適用される設定について説明します。                                                              |  |

![](_page_7_Figure_0.jpeg)

![](_page_8_Figure_0.jpeg)

(6) システム設定

①本システムの起動

インストールした本システムを起動するには、デスクトップ上に作成される ショートカットメニューをダブルクリックしてください。

![](_page_9_Picture_3.jpeg)

システムインストール後、環境設定を行います。

![](_page_9_Figure_5.jpeg)

![](_page_10_Figure_0.jpeg)

![](_page_10_Figure_1.jpeg)

<設定する必要のある情報>

| データベース | 入力データベース       | 入出力システムフォルダ¥Ksn¥db¥ |
|--------|----------------|---------------------|
|        |                | 入力 Db.mdb           |
|        | 出力データベース       | 入出力システムフォルダ¥Ksn¥db¥ |
|        |                | 出力 Db.mdb           |
|        | 集計データベース       | 入出力システムフォルダ¥Ksn¥db¥ |
|        |                | 集計 Db.mdb           |
|        | マスタデータベース      | 入出力システムフォルダ¥Ksn¥db¥ |
|        |                | マスタ Db.mdb          |
|        | 目録データベース       | 入出力システムフォルダ¥Ksn¥db¥ |
|        |                | 目録 Db.mdb           |
| フォルダ   | データ<br>格納用フォルダ | 入出力システムフォルダ¥Ksn¥    |
|        |                | データ格納フォルダ           |

![](_page_11_Figure_0.jpeg)

次に、GIS システムの設定を行います。

| システムメニュー システム設定 データベース最適化 ハカ補助機能   システム設定 データベース最適化 ON OFF   GISシステム設定 チェックシステム ンFF   ・ ・ ・ ・   ・ ・ ・ ・   ・ ・ ・ ・   ・ ・ ・ ・   ・ ・ ・ ・   ・ ・ ・ ・   ・ ・ ・ ・   ・ ・ ・ ・   ・ ・ ・ ・   ・ ・ ・ ・   ・ ・ ・ ・   ・ ・ ・ ・   ・ ・ ・ ・   ・ ・ ・ ・   ・ ・ ・ ・   ・ ・ ・ ・   ・ ・ ・ ・   ・ ・ ・ ・   ・ ・ ・ ・   ・ ・ ・ ・ | システムメニューにある【GIS システム<br>設定】ボタンを押します。             |
|----------------------------------------------------------------------------------------------------|--------------------------------------------------|
| CIS-00時定<br>CIS-mbの場所<br>CIAが辺の国際調査入出力システムWKsnWEXEWGE.mdb<br>wsertmp1.mdbの場所<br>print.mdbの場所<br>CIAが辺の国際調査入出力システムWKsnWEXEWGE.mdb<br>定<br>通用(A)<br>開ン5(2)<br>第25(2)<br>()<br>()<br>()<br>()<br>()<br>()<br>()                                                                                | GIS.mdb、usertmpl.mdb、print.mdb<br>ファイルの場所を指定します。 |
|                                                                                                    | 設定が終了したら <b>【</b> 適用】ボタンを押し、<br>設定作業を終了します。      |

このシステム設定については、一度設定した後に、フォルダ構成などを変えた場合などにも、設 定変更する必要があります。 (7) エクスポートデータを、Ver4.40 システム上でインポートする。

Ver4.40 システムを起動し、以下の手順で進めてください。

![](_page_12_Figure_2.jpeg)

![](_page_13_Figure_0.jpeg)

※先にバックアップした ver.4.30 の「入力.mdb」は、あくまでバックアップ用なので、 ver.4.40 に上書きしないようにお願いします。 【重要】Ver4.30 データを、Ver4.40 データへバージョンアップした際は、Ver4.40 の 生物種目録に基づいて、生物種チェックを行うため、種名チェックを再度かけてください。

【参考】お使いのパソコン内のシステムは、以下のような構成のフォルダとなっていま す。

![](_page_14_Figure_2.jpeg)

1.ダム湖版の入出力システムとの併用について

本システムは、河川水辺の国勢調査入出力システム(ダム湖版)を同じパソコンにイ ンストールしても、使用することができます。 ただし、以下の点についてご注意ください。

- 河川版の入出力システムと、ダム湖版の入出力システムは、一部の機能について 共通のシステムファイルを使用しています。従いまして、どちらかのシステムを アンインストールすると、アンインストールしなかったシステムについても使用 することができなくなります。
- アンインストールしたシステムを、再度、インストールすると、アンインストー ルしなかったシステムも使用することができるようになります。ただし、データのバックアップが必要です。
- システムのアンインストールを行う前には、必ず 「Db フォルダ」と「デー タ格納フォルダ」のデータのバックアップを実施してください。
- 「Db フォルダ」と「データ格納フォルダ」のバックアップは、<u>河川版、ダム</u> <u>湖版両方のデータについて実施</u>して下さい。
- 「Db フォルダ」と「データ格納フォルダ」のバックアップが終了後、アンインストールを行います。
- アンインストール及び再インストールが終了したら、バックアップしておいた 「Dbフォルダ」と「データ格納フォルダ」のデータを所定の場所に戻します。

※当システム操作方法などの詳細につきましては、「入出力システム操作マニュアル」 本編を、ダウンロードのうえご参照ください。